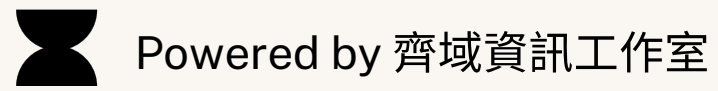

### 「導遊媒合平台」系統操作手冊

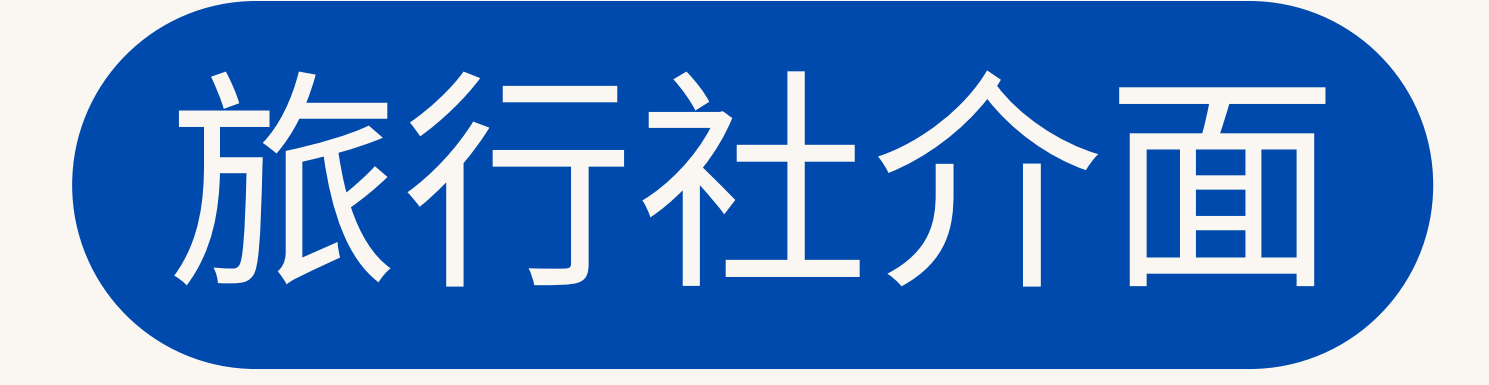

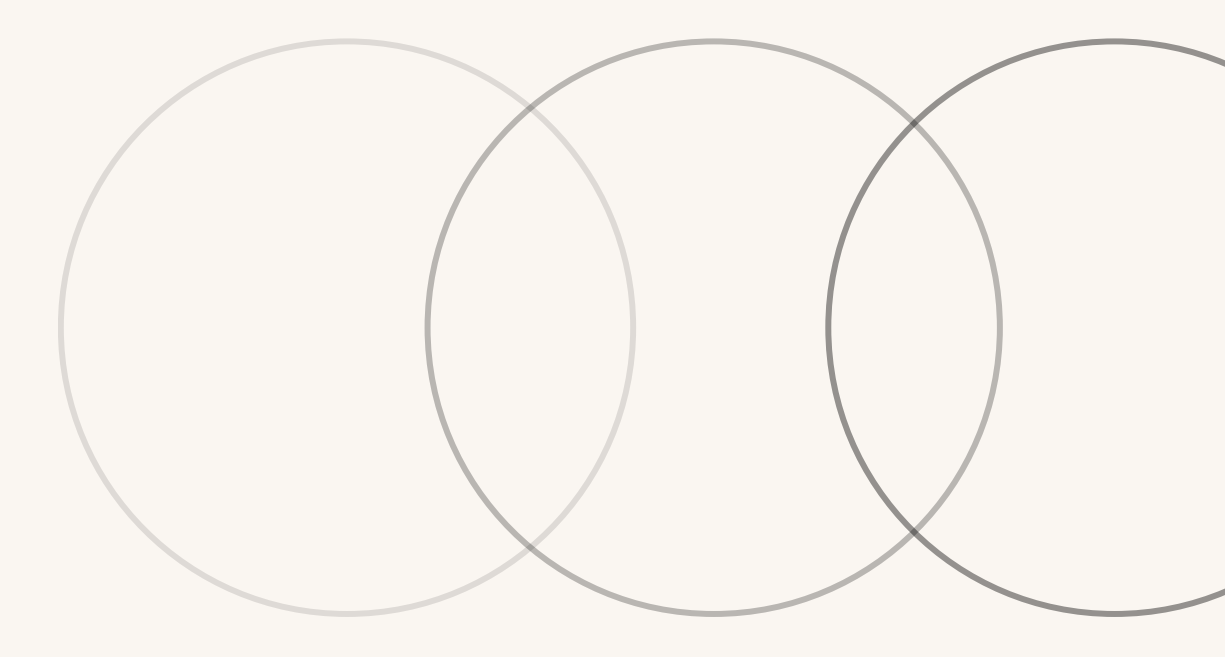

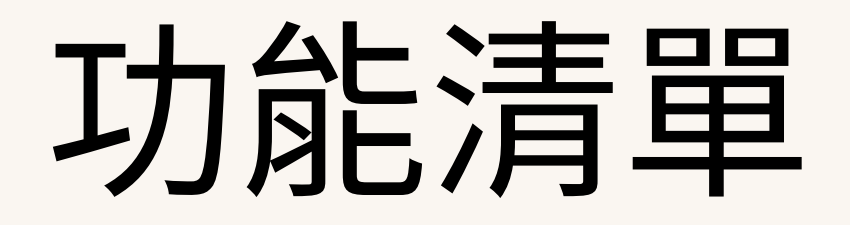

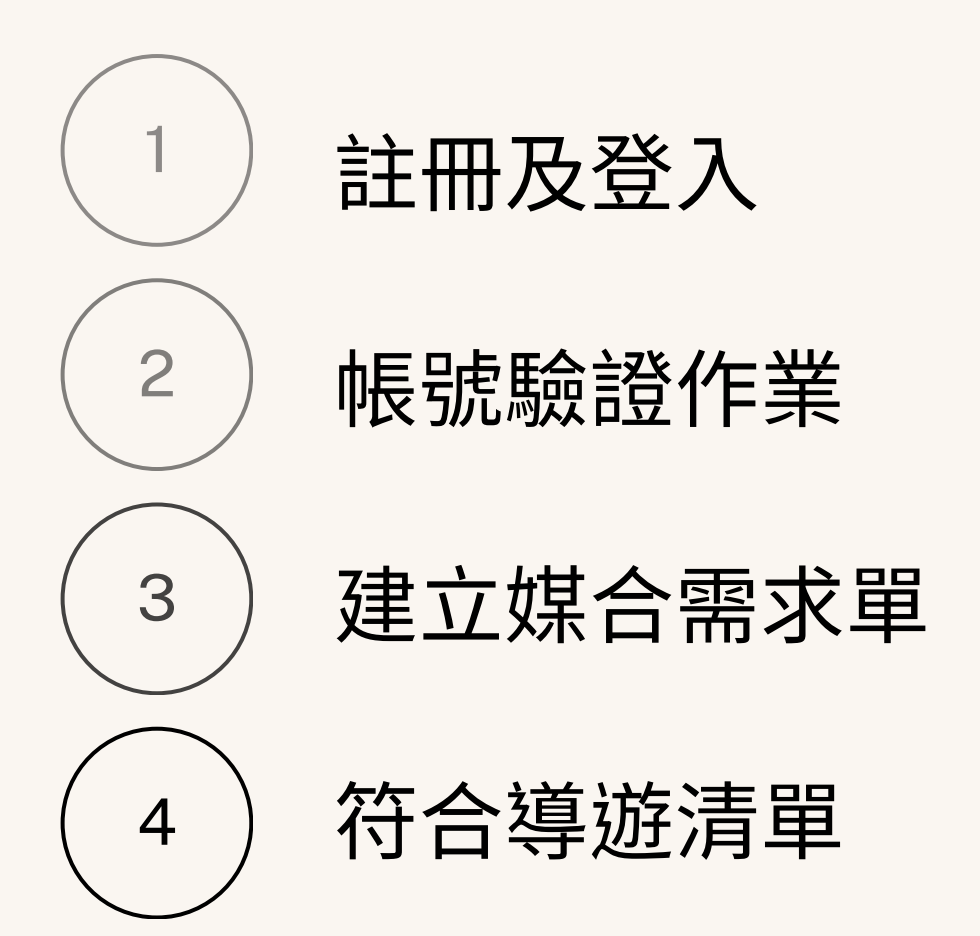

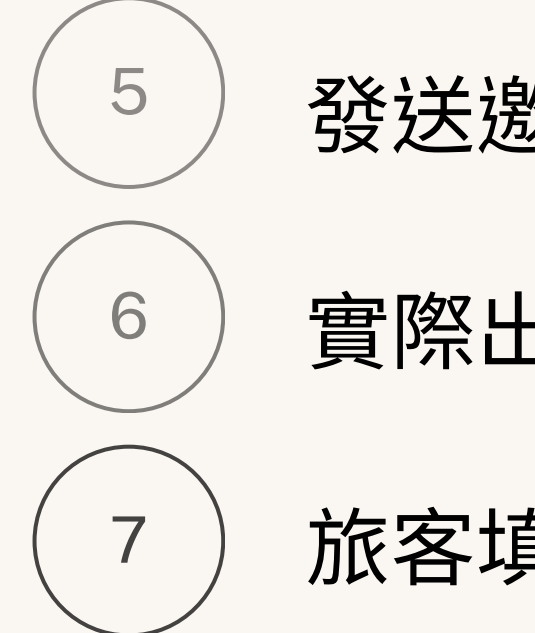

### 發送邀約給導遊

### 實際出團日及旅客問卷

### 旅客填寫的問卷畫面

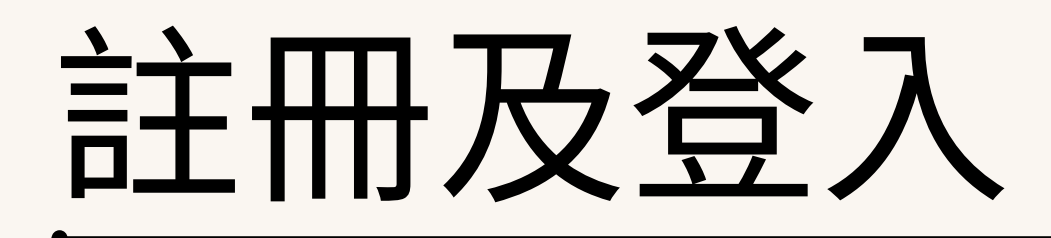

登入網址:<u>https://hr.tourguide.org.tw/</u>

1.機關團體,需由協會後台建立始能登入
 2.旅行社,需使用電子郵箱申請加入

| 1 | <b>快速註冊/登入</b><br>加入我們,掌握更多機會,實現更多夢想!                                     | 2                       | <b>1</b> 9 |
|---|---------------------------------------------------------------------------|-------------------------|------------|
| ● | 使用者帳號<br>帳號為您的信箱 使用者密碼 密碼為英文加數字共6~16位數 登入 定記密碼 ? 法記密碼 ? 防市加入嗎 ? 請聯絡導遊協會開通 | ● 導遊<br>● 旅行社<br>● 機關團體 | 使用:使用:     |

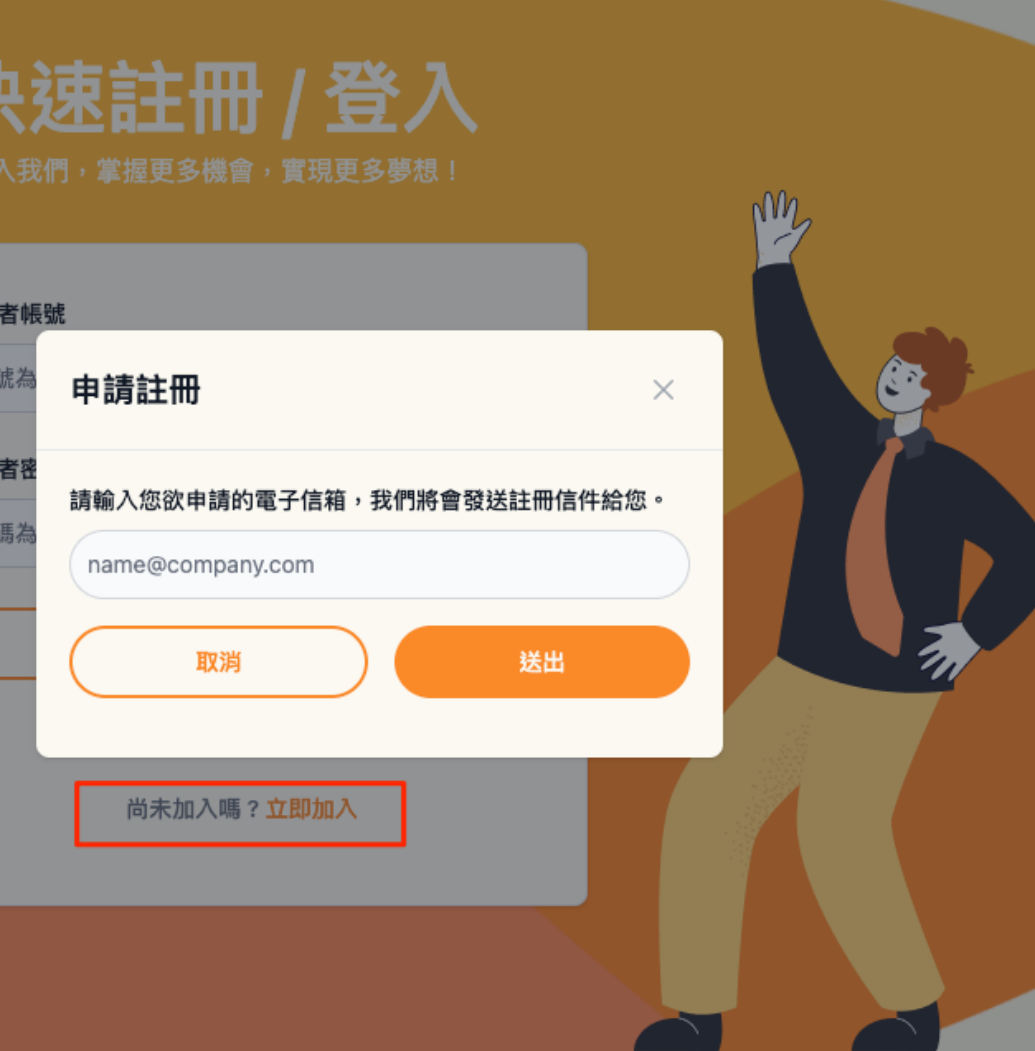

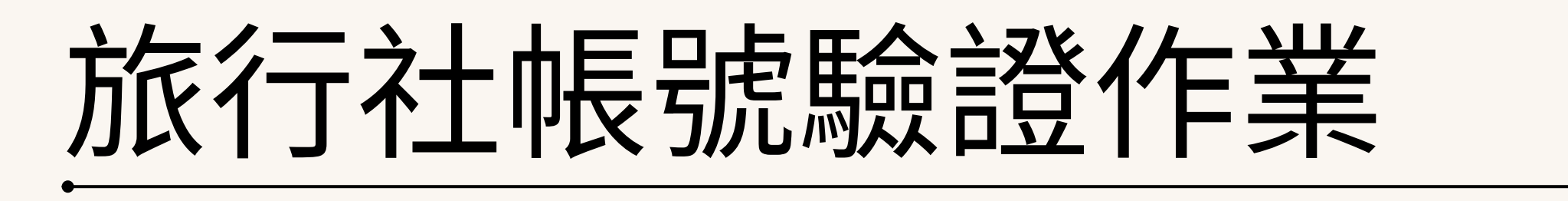

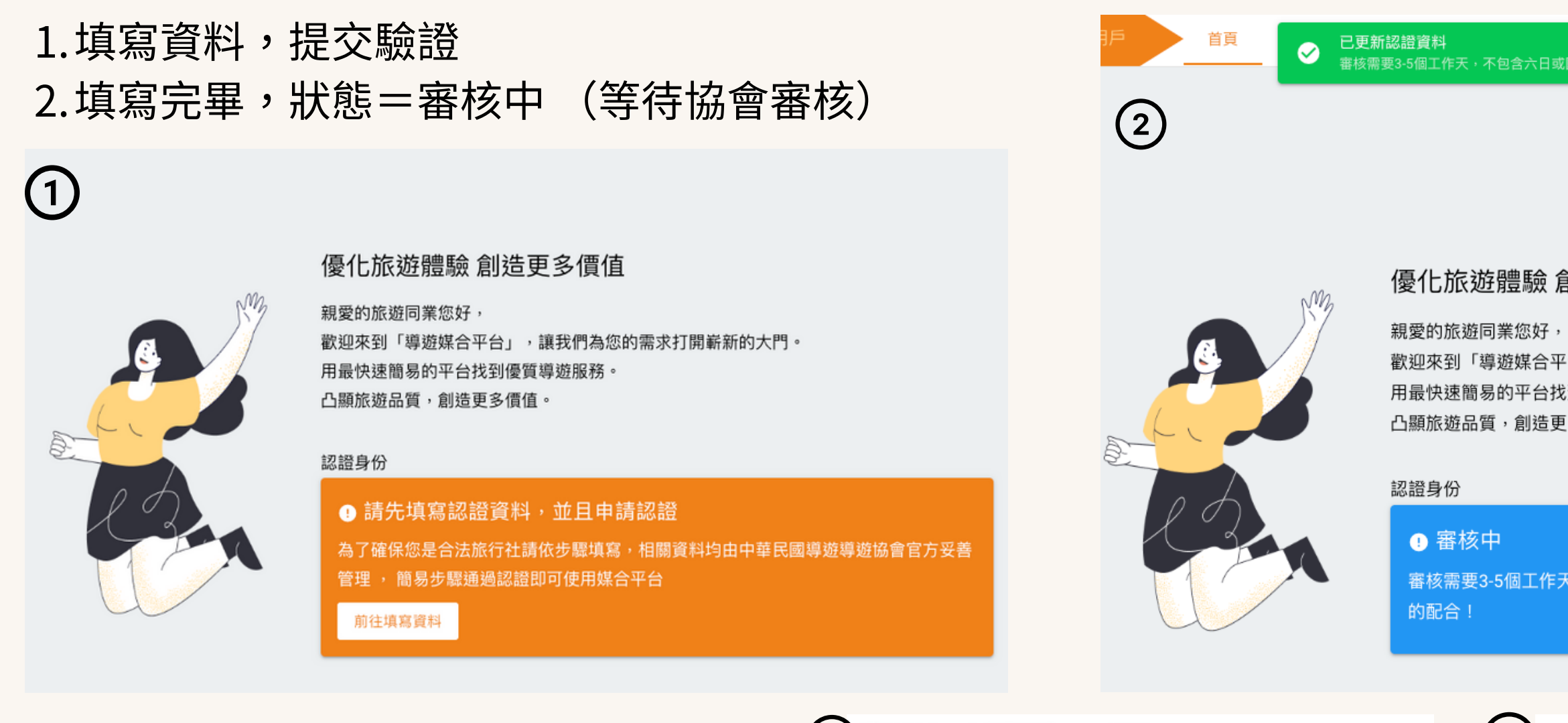

3. 審核通過,系統發送信件 4. 審核未通過,系統發送信件

| 導  | 遊媒合平台認證通知:已通過 ⋗ 🔤 💆 🛛 🖉                                                                                                    | ×           | æ | ß |
|----|----------------------------------------------------------------------------------------------------|-------------|---|---|
| 中國 | <b>崔民國觀光導遊協會</b> <tgarocc@gmail.com>   3月5日 週二 下午10:28 (6 天前)<br/>含我 ▼</tgarocc@gmail.com>                                               | ::          | 4 | : |
| 這  | 封郵件已遭刪除。 還原郵件                                                                                                    |             |   |   |
|    | 中華民國觀光導遊協會                                                                                                    |             |   |   |
|    | 親愛的旅遊同業您好,您先前提出的導遊人力媒合平台申請,<br>員審核後已通過驗證,歡迎加入「導遊媒合平台」,讓我們為<br>打開嶄新的大門。用最快速簡易的平台找到優質導遊服務。<br>http://hr-test.tourguide.org.tw/agency/login | 經協會<br>您的需求 | 戈 |   |
|    | ⑥ 2024 中華民國觀光導遊協會. All rights reserved.                                                                                                  |             |   |   |

審核需要3-5個工作天,不包含六日或國定假日。如有其他問題,請洽詢客服,謝謝您的配合!

#### 優化旅遊體驗 創造更多價值

歡迎來到「導遊媒合平台」,讓我們為您的需求打開嶄新的大門。

用最快速簡易的平台找到優質導遊服務。

凸顯旅遊品質,創造更多價值。

審核需要3-5個工作天,不包含六日或國定假日。如有其他問題,請洽詢客服,謝謝您

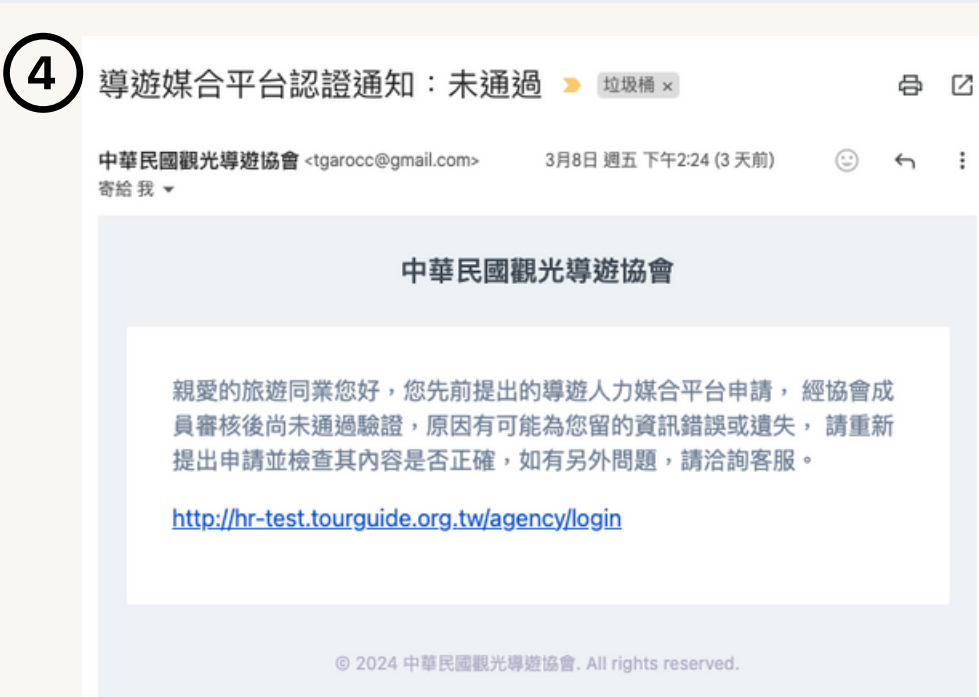

## 建立媒合需求單

#### 1.建立媒合單

- 2.建立完畢,會出現在媒合管理列表
- 3.搜尋功能
  - a.媒合團號模糊搜尋
  - b.案件名稱模糊搜尋
  - c.媒合狀態下拉選單
  - d. 地區狀態下拉選單

| 妓 | 结需求單管理<br>2 |         |         |                            |       |        |                          |        |      |
|---|-------------|---------|---------|----------------------------|-------|--------|--------------------------|--------|------|
|   | 媒合單團號       | 案件名稱    | 媒合狀態 ▼  | 地區狀態 ▼                     | Q、 搜尋 | ♦ 重置   |                          |        |      |
|   |             |         |         |                            |       |        |                          |        |      |
| 2 | 媒合單團號       | 案件名稱    | 媒合狀態    | 需求時間                       |       | 實際出團日期 | 操作                       |        |      |
|   | TEST-10000  | 測試團案件   | 尚未有導遊回覆 | 2024-03-20 ~<br>2024-03-22 | 上午    |        | () 詳細資料                  | 導遊清單 ▼ |      |
|   | IL-65412365 | 宜蘭春暖花開團 | 已媒合1/1  | 2024-02-21 ~<br>2024-02-23 | 整天    |        | <ul> <li>詳細資料</li> </ul> | 導遊清單 ▼ | ☑ 編輯 |

| 中手長用東北手並着會 導遊媒  | 合平台 旅行社用戶                                                                                                    |  |
|-----------------|----------------------------------------------------------------------------------------------------|--|
| 媒合需求單管理 / 新増需求單 |                                                                                                    |  |
|                 | 新增需求單                                                                                                    |  |
|                 | 媒合單團號* <u>必填</u>                                                                                                    |  |
| $\widehat{1}$   | 你你心司走球里到,""正确你主意意为学习                                                                                                   |  |
| U               | wers211915888831-230000-0-0-31898899<br><b>案件名稱*必填</b>                                                                 |  |
|                 |                                                                                                    |  |
| -               | 念的图名·方使忽未来查找案件                                                                                                    |  |
|                 | 雨水寺迎載3里°20-1月<br>0                                                                                                    |  |
|                 |                                                                                                    |  |
|                 | 需求時間+必填<br>● 幣天 ○ 上午 ○ 下午                                                                                              |  |
|                 | 上午:00:00-11:59 下午:12:00-23:59                                                                                          |  |
|                 | 起始日期*必填 结束日期*必填                                                                                                    |  |
|                 | 2024/04/14                                                                                                    |  |
|                 | 需求時數* <mark>必填</mark>                                                                                                  |  |
|                 | 0                                                                                                    |  |
|                 | 時間詳細說明。必慎                                                                                                    |  |
|                 |                                                                                                    |  |
|                 | ex. 0119 1900-0121 1500                                                                                                |  |
|                 | ]]] ]] ]] [] ]] ]] ]] ]] ]] ]] ]] ]] ]]                                                                                |  |
|                 | ex.金银/天,金银/紫件。                                                                                                    |  |
|                 | 個人語言專長*必填 □ 華語 □ 英語 □ 日文 □ 法語 □ 徳語 □ 西班牙語                                                                              |  |
|                 | □ 韓語 □ 泰語 □ 阿拉伯語 □ 俄語 □ 義大利語                                                                                           |  |
|                 | □ 越南語 □ 印尼語 □ 馬來語 □ 土耳其語                                                                                               |  |
|                 | <b>其他</b><br>适用年形组就面隔,例如"台选家語"                                                                                         |  |
|                 | 服務區域* <mark>必填</mark>                                                                                                  |  |
|                 | □ 臺北市 □ 新北市 □ 基隆市 □ 桃園市 □ 新竹縣                                                                                          |  |
|                 | □ 宜蘭縣 □ 苗栗縣 □ 臺中市 □ 彰化縣 □ 南投縣 □ 嘉泰市 □ 嘉總市                                                                              |  |
|                 | 」 其中部         」 其中部         」 其中部         」 「「」」           」 屏東縣         二 花殖縣         臺東縣         』 澎湖縣         」 金門縣 |  |
|                 | 建江縣                                                                                                    |  |
|                 | 出團類型*必填                                                                                                    |  |
|                 | 學生活動         國民旅遊         登山留險         文史導覽           宗教廟宇         日韓旅客接待         歐美旅客接待                               |  |
|                 | □ 星港澳旅客接待 □ 陸籍旅客接待 □ 大型活動專案 □ 其他                                                                                       |  |
|                 | 遊程區域 <b>*必填</b>                                                                                                    |  |
|                 | 北基宣 株竹苗 中彰投 雲嘉南 高屏(小琉球)                                                                                                |  |
|                 | │ 花束(綠島、蘭嶼) │ 泥金馬 │ 環島                                                                                                 |  |
|                 | 其他特殊備註                                                                                                    |  |
|                 |                                                                                                    |  |
|                 |                                                                                                    |  |
|                 | 需求單未能完善之相關資料補充,提穩您填寫資料越詳細越能快速找到合適的導道                                                                                   |  |

职行均能

| 1 | 611 | 2  | ۵. |  |
|---|-----|----|----|--|
| J | 2月  | 36 | -  |  |

實際出團日期

# 媒合需求單列表-導遊清單

|        | 建立時間:2024/03/11         | 1 10:39:20 |         | 媒合需求單管理      |         |         |                            |      |      |
|--------|-------------------------|------------|---------|--------------|---------|---------|----------------------------|------|------|
| 案件名稱   | 測試團案件                   |            |         | 媒合單團號        | 案件名稱    | 媒合狀態 ▼  | 地區狀態 ▼                     | Q 搜尋 | 0    |
| 語言     | 華語                      |            |         |              |         |         |                            |      |      |
| 需求導遊數量 | 5                       | (1)        |         | 媒合單團號        | 案件名稱    | 媒合狀態    | 需求時間                       |      | 實際   |
| 預算     | 3000/案                  |            |         | TEST-10000   | 測試團案件   | 尚未有導遊回覆 | 2024-03-20 ~<br>2024-03-22 | 上午   |      |
| 需求時間   | 上午<br>00:00~11:59       | 媒合狀態:      | 尚未有導遊回覆 | IL-65412365  | 宜蘭春暖花開園 | 已媒合1/1  | 2024-02-21 ~<br>2024-02-23 | 整天   |      |
| 需求時數   | 4 小時                    | 👗 符合(      | 條件導遊清單  | YY-963258741 | 百岳行前說明  | 已媒合1/1  | 2024-03-01 ~<br>2024-03-07 | 上午   | 2024 |
| 時間詳細說明 | 3/20-22 10 : 00-14 : 00 | ▲ 已發送      | 邀約導遊清單  | TF-58746932  | 跳跳桃園遊   | 尚未有導遊回覆 | 2024-02-12 ~<br>2024-02-15 | 上午   |      |
| 起始日期   | 2024-03-20              | 0 1        | 爾閉媒合    | UU-789456    | 獨特123   | 已媒合0/1  | 2024-03-01 ~<br>2024-03-09 | 整天   | 2024 |
| 結束日期   | 2024-03-22              |            |         | TV 007/662   | *** 四   | PA BH C | 2024-02-08 ~               |      |      |
| 服務區域   | 臺北市                     |            |         |              |         |         |                            |      |      |
| 出團類型   | 宗教廟宇                    |            |         |              |         |         |                            |      |      |
| 遊程區域   | 北基宜                     |            |         |              |         |         |                            |      |      |
| 其他特殊需求 |                         |            |         |              |         |         | 市几ヶヶノ                      |      | 5L / |

1.從案件詳細頁面,可以點擊符合/已邀約導遊按紐
 2.從媒合需求列表,可以選擇符合/已邀約導遊按鈕
 3.查看導遊列表

|               | 「<br>、<br>、<br>、<br>、<br>、<br>、<br>、<br>、<br>、<br>、<br>、<br>、<br>、 | Net Allectaney, Rec 等遊<br>Met Allectaney, Rec 等遊<br>管理 / TEST-1000<br>件 已邀約 | <mark>9媒合平台 旅行</mark><br>0 / 符合條件導 | <b>7社用戶</b><br>遊清軍 <b>3</b>                |
|---------------|--------------------------------------------------------------------|-----------------------------------------------------------------------------|------------------------------------|--------------------------------------------|
| $\rightarrow$ | *                                                                  | 導遊名稱                                                                        | 總體評價                               | 語言專長                                       |
|               | 1                                                                  | CodingIT TEST                                                               | 5.0 (1) 🜟                          | 華語、英語、日文、法語、德語、西班牙語、韓語、泰語、阿拉伯語、俄語、義大利語、越南  |
|               | 3                                                                  | 李東諭                                                                         | (0) ★                              | 華語、英語                                      |
|               | 4                                                                  | 楊樂多                                                                         | (0) ★                              | 華語、俄語、英語、義大利語、越南語、日文、印尼語、法語、馬來語、徳語、土耳其語、西; |
|               | 12                                                                 | YC                                                                          | (0) ★                              | 華語、英語、日文、法語、徳語、西班牙語                        |
|               |                                                                    |                                                                             |                                    |                                            |

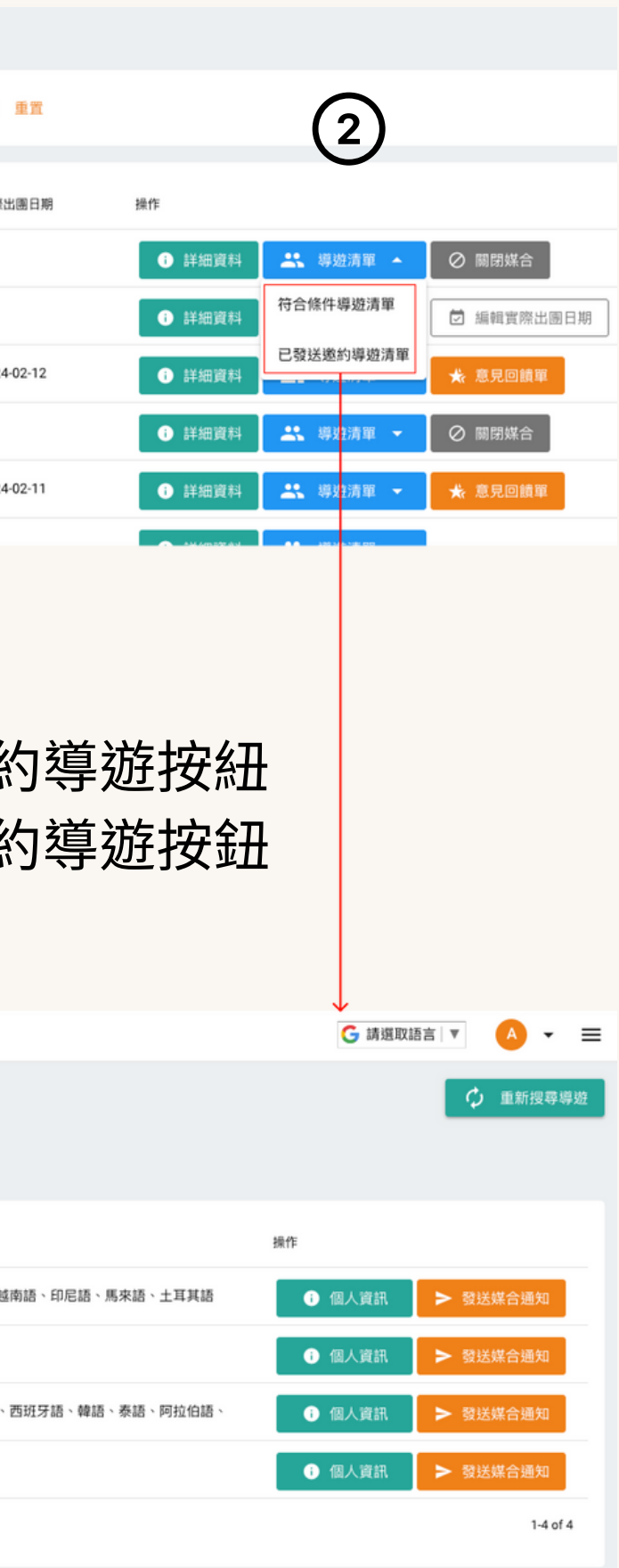

# 符合導遊清單 (簡化顯示)

### >> 為保護導遊基本資訊, "未發送"邀約給符合資料的導遊前: 旅行社僅能看導遊基本資料,不包含聯絡資訊

| 7974887 48<br>媒合需求單<br>符合條 | whe Association, Rac<br>道管理 / TEST<br>件 已遂 | -10000 / 符合條 | 5件導遊清單                                                   | 🗘 重新搜尋導遊                                     |
|----------------------------|--------------------------------------------|--------------|----------------------------------------------------------|----------------------------------------------|
| #                          | 導遊名稱                                       | 總體評價         | 語言專長                                                     | 操作                                           |
| 3                          | 李東諭                                        | (0) 🜟        | 華語、英語                                                    | <ul> <li>個人資訊</li> <li>發送媒合通知</li> </ul>     |
| 4                          | 楊樂多                                        | (0) 🜟        | 華語、俄語、英語、義大利語、越南語、日文、印尼語、法語、馬來語、德語、土耳其語、西班牙語、韓語、泰語、阿拉伯語、 | ● 個人資訊 > 發送煤合通知                              |
| 12                         | YC                                         | (0) 📩        | 華語、英語、日文、法語、德語、西班牙語                                      | <ul> <li>● 個人資訊</li> <li>● 發送媒合通知</li> </ul> |
|                            |                                            |              |                                                          | 1-3 of 3                                     |
|                            |                                            |              |                                                          |                                              |
|                            |                                            |              |                                                          |                                              |
|                            |                                            |              |                                                          |                                              |
|                            |                                            |              |                                                          |                                              |
|                            |                                            |              |                                                          |                                              |
|                            |                                            |              |                                                          |                                              |

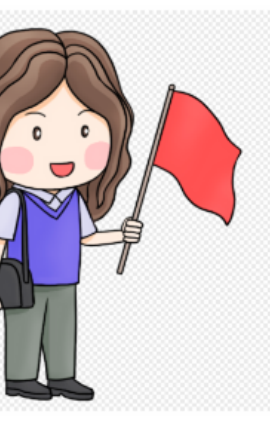

#### 個人介紹

擔任美商超值旅遊中英文導遊,帶領台灣環島、越南、柬埔寨、俄羅斯、克羅埃西亞、斯洛維

尼亞、長江三峽遊輪團體(2010~迄今)

2. 擔任觀光局外語導遊職前訓練口試評審老師(2012~迄今)

- 3. 擔任觀光局外語導遊職前訓練戶外講解示範講師(2016~迄今)
- I. 擔任美商超值旅遊兼任導遊經理,負責導遊招募及訓練(2017~迄今)
- . 擔任中華民國導遊協會外文導遊在職訓練英文導覽老師(2013~迄今)
- 6. 擔任 2015 年來台第一千萬名旅客 Christopher Manuele 專屬英文導遊
- 7. 擔任 2015 年菲律賓科技部長 Mario Monteio 台灣參訪團專屬英文導遊
- 8. 擔任 2014 衛福部台美衛生研討會外賓團指定英文導遊
- 9. 擔任 2013 消費者保護國際研討會晚宴隨行口譯

(時任行政院副院長毛治國,時任行政院秘書長陳威仁,故宮博物院院長馮明珠 與會)

10. 擔任 2013 馬來西亞中央銀行保險公司總裁訪台英文導遊

11. 擔任 2013 美國超值旅遊絲路新東方快車風情遊團指定中英文領隊

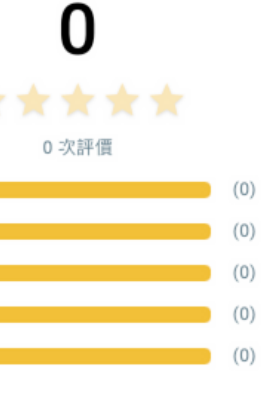

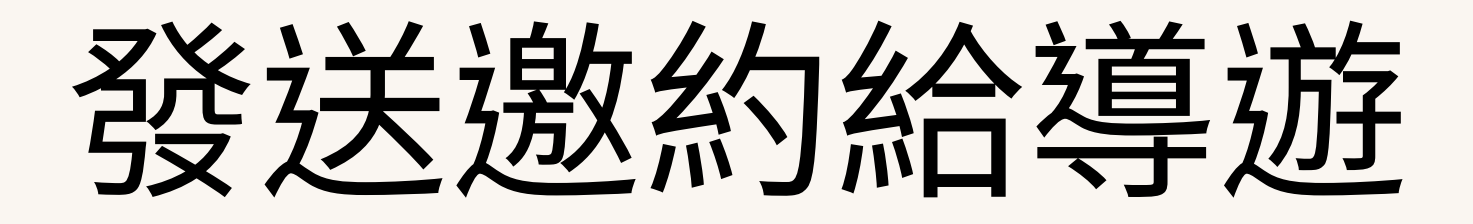

#### >> 發送媒合通知時,導遊的line會收到推播通知

| 5 | TOWRET 41 | нье Авосілтон, вос |            |                                                          | ~            |
|---|-----------|--------------------|------------|----------------------------------------------------------|--------------|
| 媒 | 合需求單      | 管理 / TEST-10       | )000 / 符合條 | 件導遊清單                                                    |              |
|   | 符合條       | 件 已邀約              | J          |                                                          |              |
|   | #         | 導遊名稱               | 總體評價       | 語言專長                                                     | 操作           |
|   | 3         | 李東諭                | (0) ★      | 華語、英語                                                    | () 個人質       |
|   | 4         | 楊樂多                | (0) 🔶      | 華語、俄語、英語、義大利語、越南語、日文、印尼語、法語、馬來語、德語、土耳其語、西班牙語、韓語、泰語、阿拉伯語、 | <b>i</b> 個人算 |
|   | 12        | YC                 | (0) 🜟      | 華語、英語、日文、法語、徳語、西班牙語                                      | <b>i</b> 個人質 |
|   |           |                    |            |                                                          |              |
|   |           |                    |            |                                                          |              |

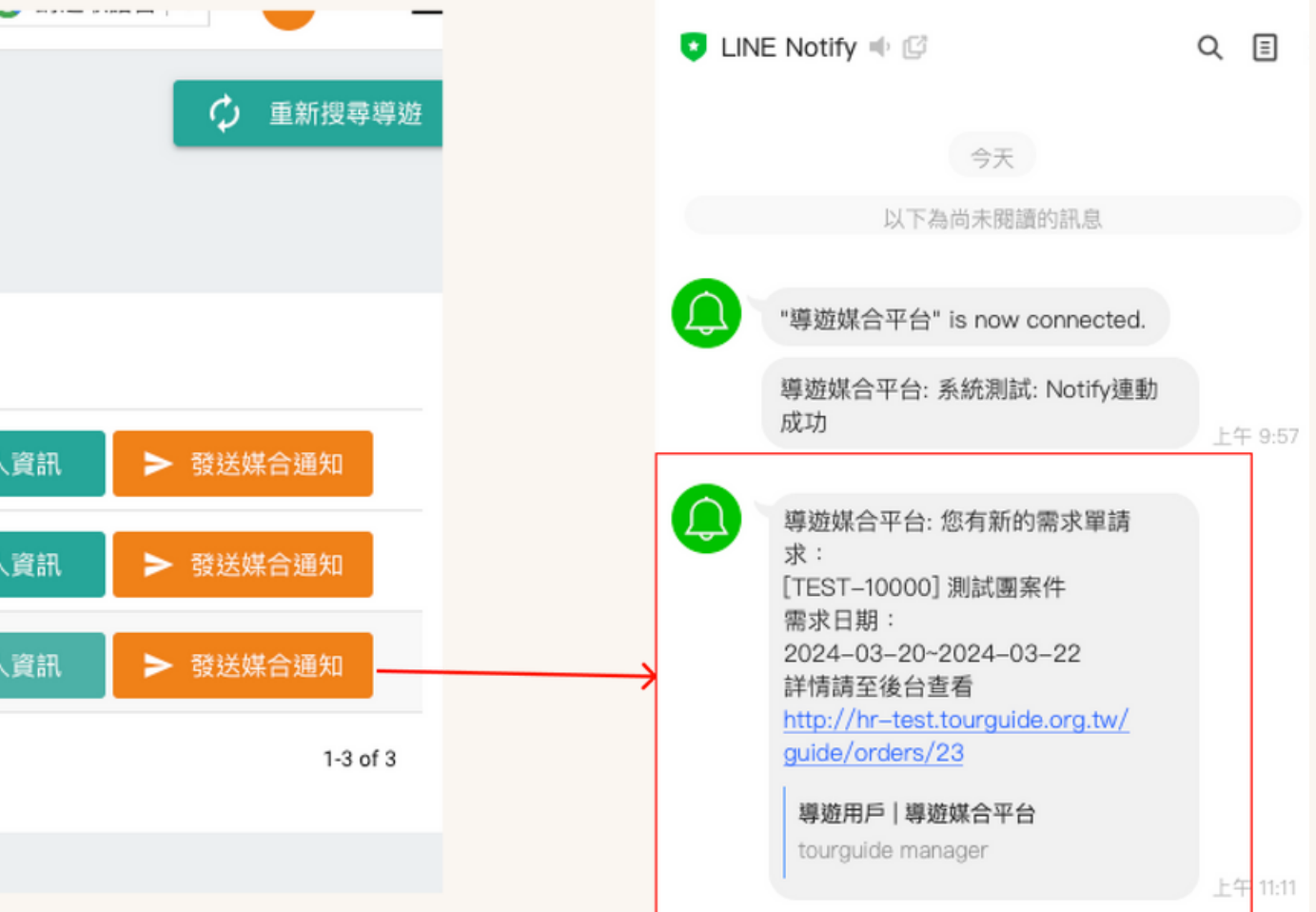

# 實際出團日及旅客問卷

### >> 旅行社可以編輯實際出團日期

媒合需求單管理

| 媒合單團號           | 案件名稱         | 媒合狀態   | Ŧ | 地區狀態                       | •  | Q | 搜尋     | 0 | 重置 |
|-----------------|--------------|--------|---|----------------------------|----|---|--------|---|----|
|                 |              |        |   |                            |    |   |        | Ť |    |
|                 |              |        |   |                            |    |   |        |   |    |
| 媒合單團號 案件名       | 稱            | 媒合狀態   |   | 需求時間                       |    |   | 實際出團日期 | ß |    |
| TEST-10000 測試團  | 图案件          | 已媒合1/1 |   | 2024-03-20 ~<br>2024-03-22 | 上午 |   |        |   |    |
| IL-65412365 宜蘭春 | <b>F暖花開團</b> | 已媒合1/1 |   | 2024-02-21 ~<br>2024-02-23 | 整天 |   |        |   |    |

>> 點擊已發送邀約的導遊,可單獨複製個別 導遊的回饋單連結給旅客填寫

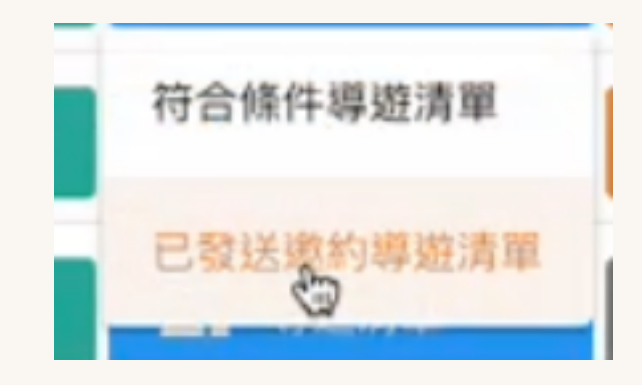

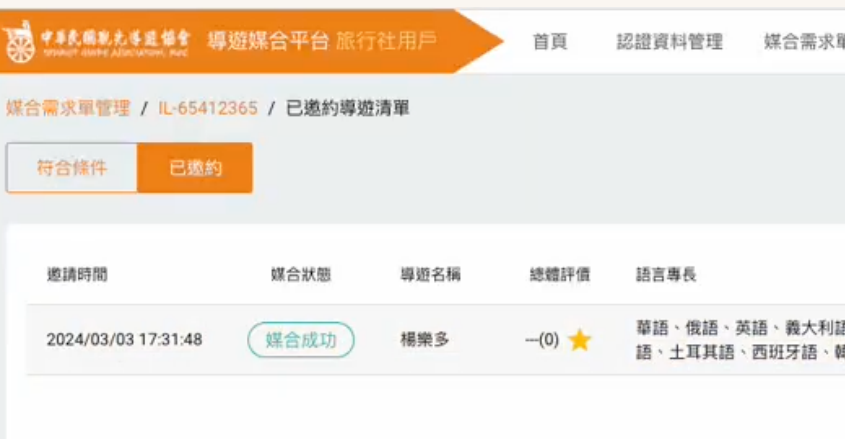

| 單管理                                  |                     |               | G 請選取語言 ▼ 🔥 -                      |
|--------------------------------------|---------------------|---------------|------------------------------------|
|                                      |                     |               |                                    |
|                                      |                     |               |                                    |
|                                      |                     |               |                                    |
|                                      | 更新時間                | 操作            |                                    |
| 語、越南語、日文、印尼語、法語、馬來語、德<br>韓語、泰語、阿拉伯語、 | 2024/03/03 17:33:22 | ⑥ 個人資訊(含聯絡資訊) | □ 複数導遊評價連結 ▶                       |
|                                      |                     |               | 祭商書山 文                             |
|                                      |                     |               | 1-1 of 1                           |
|                                      |                     |               | 新編 <sup>中</sup> ス 1-1 of 1<br>英文   |
|                                      |                     |               | 新編中又<br>1-1 of 1<br>英文<br>日文       |
|                                      |                     |               | 新編千久<br>1-1 of 1<br>英文<br>日文<br>韓語 |

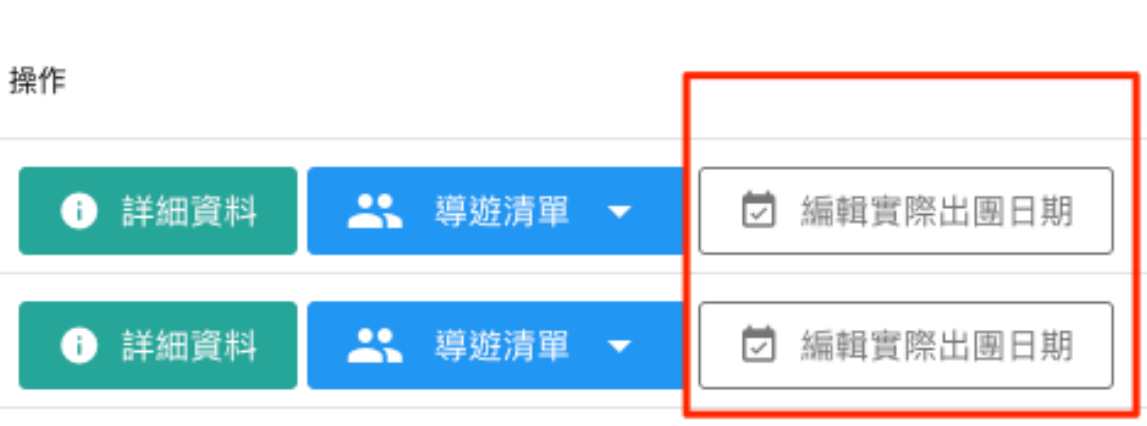

### Ĺ

# 旅客填寫的問卷畫面

>> 使用Line登入,控管每單只填寫一次。 >> 問卷通道,自出團日起30天後失效

#### 宜蘭春暖花開團

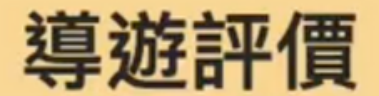

親愛的旅客,

感謝您參加這次旅遊!我們希望您在旅程中度過了愉快且難忘的時光。

為了確保每位旅客僅能評價一次,我們特別提供了 LINE 登入的方式,藉此確認身份,但請放心,您 的個人資訊將被嚴格保密,評價將保持匿名狀態。

請點擊以下連結進入評價頁面,透過 LINE 登入,並選擇您滿意的五星評價。我們重視每一位旅客的 意見,這將有助於我們更好地滿足旅客的需求,提供更出色的導遊體驗。

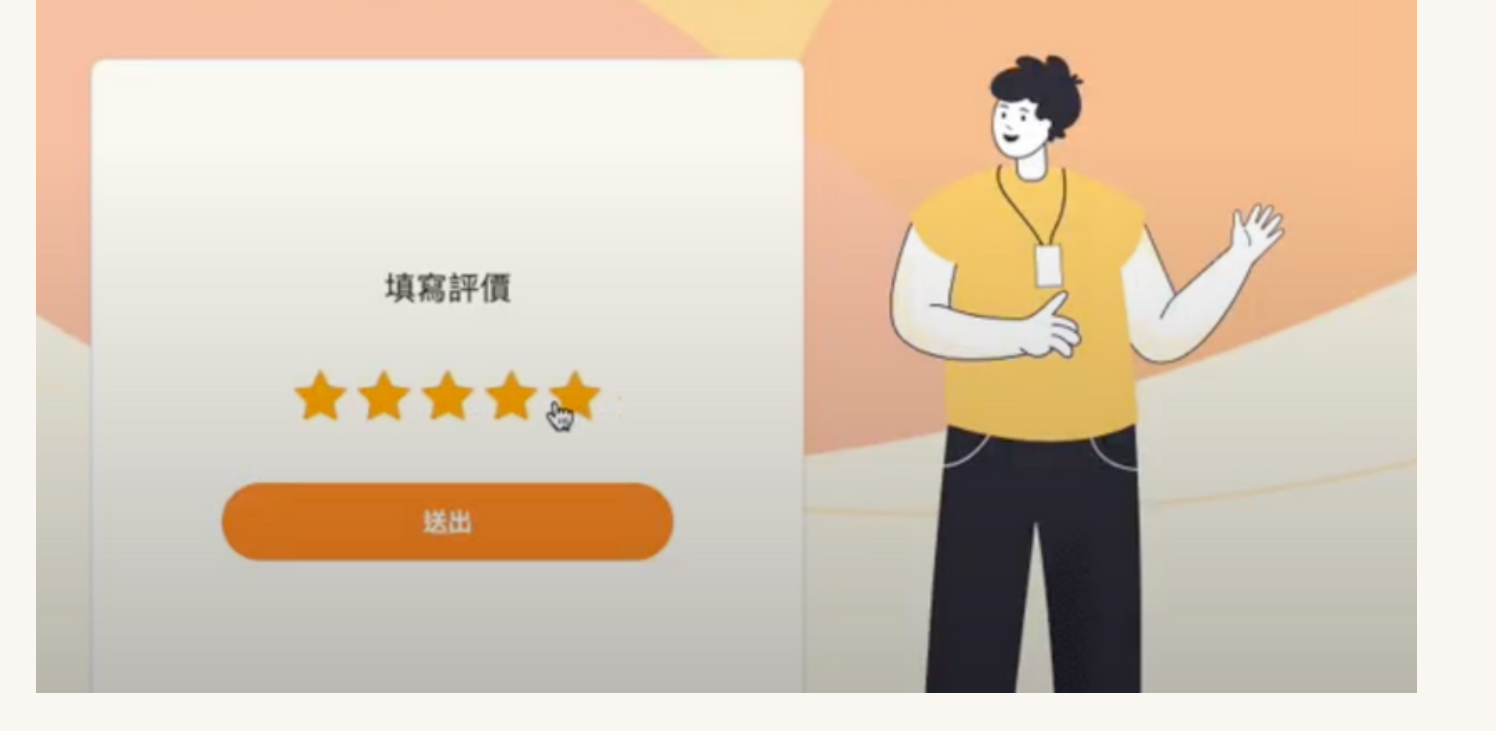

成功送出 再次感謝您的選擇與信任, 期待未來再次為您提供優質的導遊服務! 祝您旅途愉快!

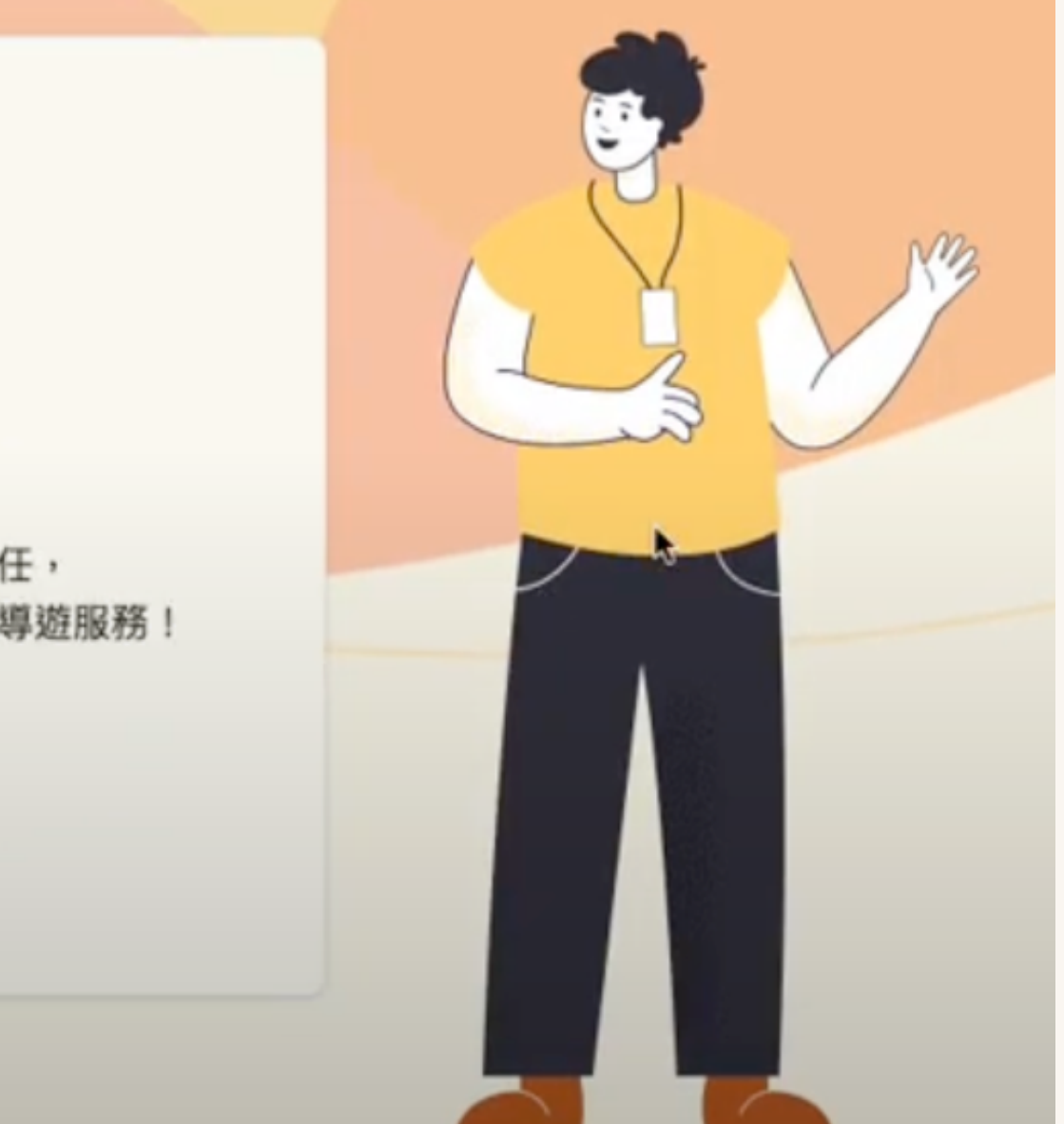